## BHT-002 采暖温控器使用指南 WIFI系列

25.0

## 适用于电热采暖/水采暖/壁挂炉/锅炉

### 感谢您购买我司产品,安装使用前请阅读以下条款:

\*安装前请确认此产品适用于您的采暖设备; \*安装或检修前请务必确认保持断电: \*请严格按照接线图进行线路安装; \*安装至墙体请确认紧固件适用于此产品: \*请勿用力牵拉排线,否则会造成产品损坏; \*安装过程如采用硬塑线,必须事先弯折至适当角度; \*请安排专业人员进行安装;

- \*设备故障请联系售后服务,请勿尝试自行修理:
- \*安装完成后请参照此说明书再次进行检查,保障正常安全 使用,并妥善保管此说明书。

## 型号说明:

BHT-002适用于电采暖、水采暖、壁挂炉以及锅炉温度控制系统, 可配套在智能家居、商场、工业作业中使用。 使用前,请确认此产品具体型号及对应的采暖设备。

GA-适用于水采暖设备 GB-适用于电采暖设备 GC-使用于壁挂炉、锅炉设备

请参考接线图部分辨别型号或联系商家。

### 产品包装规格:

温控器\*1 用户指南\*1 螺丝\*1 传感线(2.5m,按需包装)\*1 检验合格证\*1

### 产品参数:

电压范围: 95~240VAC, 50~60HZ 电流: 3A(水采暖/壁挂炉/锅炉) 16A (电采暖) 传感器:NTC 温度误差: ±0.5℃/±1℃ 时间误差: <1% 温度控制范围: 5~35℃

正常工作环境温/湿度: 0~45℃, 5~95%RH(无水汽凝结) 功率: <1.5W 面板材质: PC+ABS工程塑料(可阻燃) 安装嵌入盒: 86mm\*86mm/常规欧式盒 防护等级: IP20 按键类型: 电容触摸按键 屏幕: LCD负显液晶屏

### 产品特点:

外形特点 1.LCD液晶显示屏,界面更友好; 2. 触摸式操作按钮, 交互更流畅; 3. 极薄嵌入式面板,完美贴合各种墙面; 4. 扭扣式一体设计, 安装更便捷; 5. 适配标准86mm方形暗盒、60mm欧式暗盒,满足所有安装环境; 6. 纯白、纯黑、里黑外白,里白外黑四种颜色任由选择。

#### 功能特点

1. 丰富的功能选择, Modbus、WIFI、房卡等, 满足您的所有需求; 2. 严格的控温精准度(±0.5℃),提供您想要的温暖; 3. 断电保护, 安全保存您所有的设定; 4. 一周5+1+1模式预设调节, 一天6时段可编程设定, 绿色节能, 更少费用 支出,更多智能环保; 5. 支持创建产品局域组群/共享,实现产品数量无限制集中控制/多端控 制; 6. 可完美接入: 天猫精灵、Amazon echo、Google Home, 体验全

新的语音控制方式:

## 产品尺寸:

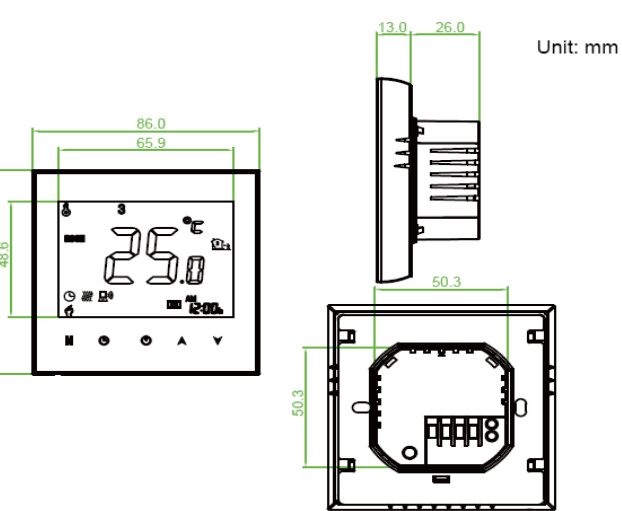

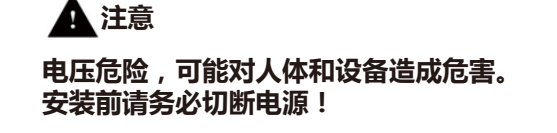

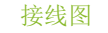

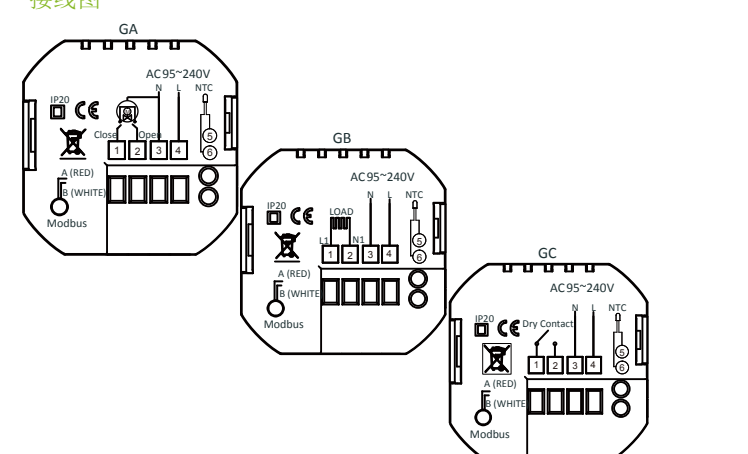

## 安装步骤:

该产品适合安装于标准86mm方形暗盒或60mm欧式暗盒。 以下为60mm欧式暗盒安装流程,标准86mm方形暗盒安装 方法与60mm欧式暗盒相同。

Fig1,关闭总电源:

Fig2, 通过扭动显示屏边框, 旋出安装面板;

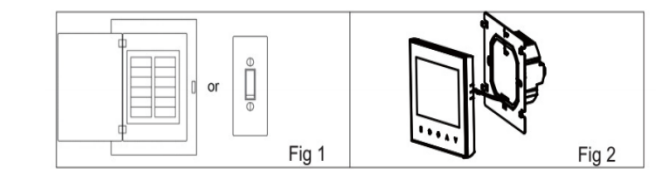

### Fig3,参考接线图和Fig3,连接好产品背盖线路; Fig4,用螺丝将安装面板与60mm欧式暗盒固定,嵌入墙内:

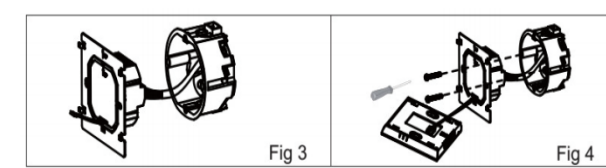

Fig5,将显示屏部分旋回安装面板。 Fig6, 安装完成。

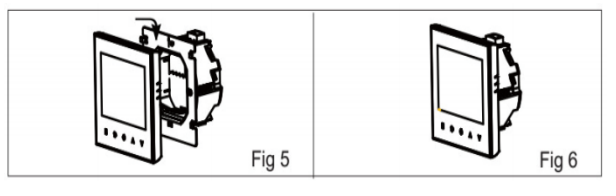

## 操作说明

显示说明

时段·

时钟-

2. 手动&编程模式

所处的编程周期。

3. 温度设定

4. 时间设定

5. 童锁模式

级选项说明。

## 6. 编程模式设定

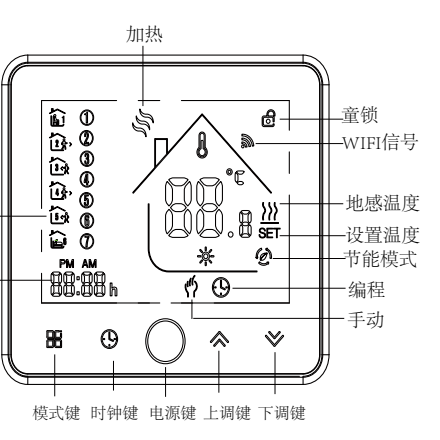

以上设定完成后, 按 退出编程模式。

另,温控器可在与WIFI完成连接的情况下,通过手机或平板上的APP 软件进行编程设定(详情请参考背面WIFI连接说明)。

#### 编程功能出厂默认设定

| 编程周期          | 工作日 (周一至周五) |                   | 周六<br>(6显示在屏幕) |                   | 周日<br>(7显示在屏幕) |                   |
|---------------|-------------|-------------------|----------------|-------------------|----------------|-------------------|
|               | 时间          | 温度                | 时间             | 温度                | 时间             | 温度                |
| 周期1           | 06:00       | 20 C              | 06:00          | 20 C              | 06:00          | 20°C              |
| 周期2           | 08:00       | 15°C              | 08:00          | 20°C              | 08:00          | 20°C              |
| 周期3           | 11:30       | 15 <sup>°</sup> C | 11:30          | 20 <sup>°</sup> C | 11:30          | 20 <sup>°</sup> C |
| 周期4           | 13:30       | 15 <sup>°</sup> C | 13:30          | 20°C              | 13:30          | 20°C              |
| 周期5(屏幕显示1+2)  | 17:00       | 22°C              | 17:00          | 20°C              | 17:00          | 20°C              |
| 周期6 (屏幕显示3+4) | 22:00       | 15°C              | 22:00          | 15°C              | 22:00          | 15°C              |

7.外置传感温度数据查询

长按 ≥ 键5秒,屏幕将会显示传感线温度情况。

#### 8.恢复出厂设置

在手机APP中,进入温控器管理界面,点击右上角菜单,滑动屏幕至 底部,点击"恢复出厂设置"。

#### 高级功能选项

关闭温控器,同时长按器和 ♥ 5秒进入高级功能设置,按器键 进行功能选择,按▲和 > 对单项功能进行功能调整。所有的高 级选项设置在重新启动温控器后会自动生效。

| 序号 | 功能项    | 详细功能                                                                                                    | 默认值 |
|----|--------|----------------------------------------------------------------------------------------------------|-----|
| 1  | 温度补偿   | -9 到+9 C (内置传感器)                                                                                                    | -3  |
| 2  | 温度盲区值  | 1~5°C                                                                                                    | 1   |
| 3  | 童锁     | 00:除了电源按键,锁定其余按键<br>01:锁定所有按键                                                                                         | 01  |
| 4  | 传感器选项  | <ul> <li>In:使用內置传感器(控制和限定温度)</li> <li>Ou:只使用外置传感器(控制和限定温度)</li> <li>AL:內置,外置传感器同时使用(使用內置传感器控制温度,外置传感器限定温度)</li> </ul> | AL  |
| 5  | 最小温度范围 | 5-15 C                                                                                                    | 05  |
| 6  | 最大温度范围 | 15-45 °C                                                                                                    | 35  |
| 7  | 显示模式   | 00:显示设定温度和室温<br>01:只显示设定温度                                                                                            | 00  |
| 8  | 低温保护设定 | 0-10 °C                                                                                                    | 00  |
| 9  | 高温保护设定 | 25-70 <sup>°</sup> C                                                                                                  | 45  |
| А  | 节能模式   | 00: 关闭节能模式<br>01: 开启节能模式                                                                                              | 0   |
| в  | 节能温度范围 | 0-30 <sup>°</sup> C                                                                                                   | 20  |

1. 开/关: 点击①可控制温控器开/关。

点击器可实现手动模式和编程模式间互相切换。在手动模式,图标件 会在显示屏左下角显示。在编程模式,显示屏右侧会显示温控器当前

在编程模式中、温度设定、时间设定都会被锁定、如果用户想要进行 调整,需先通过按 #键将温控器调整至手动模式。确认温控器进入手 动模式后,通过按键≪ ≫ 将温度设定至需要的温度。

通过按键 可以进入时间设定, 按▲ ♥可以进行数值调整, 分别 对分钟、小时、星期(屏幕上方"1"表示周一,"2"表示周二,以 此类推)进行设置。调整完成后,按 ()退出时间设定。

同时按住**◇**♥键5秒,温控器将进入童锁模式。 您还可以在高级选项中,进行全锁定和半锁定设置,请参考下方高

按出键将温控器调整至手动模式。进入手动模式后,图标,仍将会出 现在屏幕左下角,按 🕒 键3次进入周一至周五编程设定 ("1"、"2"、 "3"、"4"、"5"会在屏幕上方显示),按▲和》选择要进行编程设

定的星期,然后按 → 进入该星期进行设定,并通过 ▲和 → 进行各数值 调整,按 计进行1~6各周期、时间、温度切换。

完成周一至周五编程设定,再按 〇 可进入周六或周日编程设定 ("6" 、"7"会在屏幕上方显示),同样通过 ▲和 ≥ 调整各数值,按 ( )进 行1~6各周期、时间、温度切换。

# 关于WIFI

## WI-FI连接

首次使用Wi-Fi温控器之前,您必须先配置Wi-Fi恒温控器并通过 手机连接Wi-Fi信号进行设置,允许您连接的设备之间进行通信。

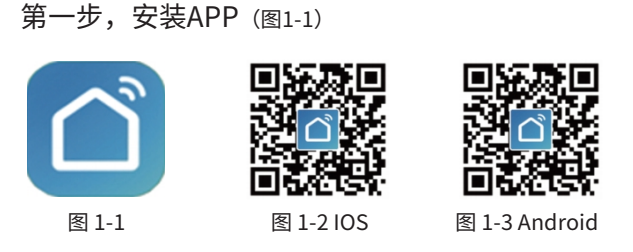

在Apple Store 或者 Google Play搜索 "Smartlife"或者使用浏览器 扫描上面的二维码(1-2)(1-3),根据APP的引导完成注册安装。

## 第二步,连接温控器

查看下面的教程完成连接和设置。

### 方法一:扫描二维码配网引导(图2.1-图2.3)。

| Home 🗸      | 0                  | <      | 手动添加                                     | 自动发现           | B            |
|-------------|--------------------|--------|------------------------------------------|----------------|--------------|
| ∼ 多元        |                    | ΦI     |                                          | 插座             | $\sim$       |
| у <b>эд</b> | 优                  | 與取利用   | 1.1                                      | 1              | 1.1          |
| 温度 室外PM2.5  | 室外空气质量             | (h 67) | 插座<br>(Wi-Fi)                            | 插座<br>(Zigbee) | 插座<br>(蓝牙)   |
| 2a          |                    | 14.181 | 11                                       | 11             |              |
| ) 🙂         | 1                  | 大家电    | 插座<br>(NB-IoT)                           | 描座<br>(其他)     |              |
| 57          | Thermostat Valve 2 | 小家电    |                                          | - 排插           |              |
|             |                    | 厨房电器   | 0 1111                                   | 0              | 0            |
| 已高线         |                    | 运动健康   | 排插<br>(Wi-Fi)                            | 拌拪<br>(Zigbee) | 排插<br>(其他)   |
|             | Wireless Smart Ga  |        |                                          | 开关             |              |
| 已高线         |                    | 安防监控   |                                          |                |              |
| _           | ВНТ-6000           | 网关中控   | 开关<br>(Wi-Fi)                            | 开关<br>(Zigbee) | 开关<br>(GPRS) |
|             |                    | 户外出行   |                                          |                |              |
| 3           | 文· ②<br>me 和的 图2   | 2.1    | <b>议开启蓝牙</b><br>分 Wi-Fi 设备蓝 <sup>1</sup> | 牙开启后更容易诱       | iba >        |

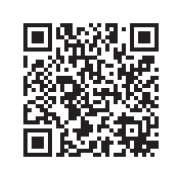

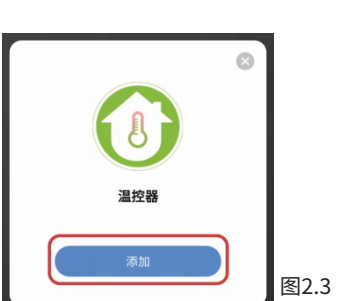

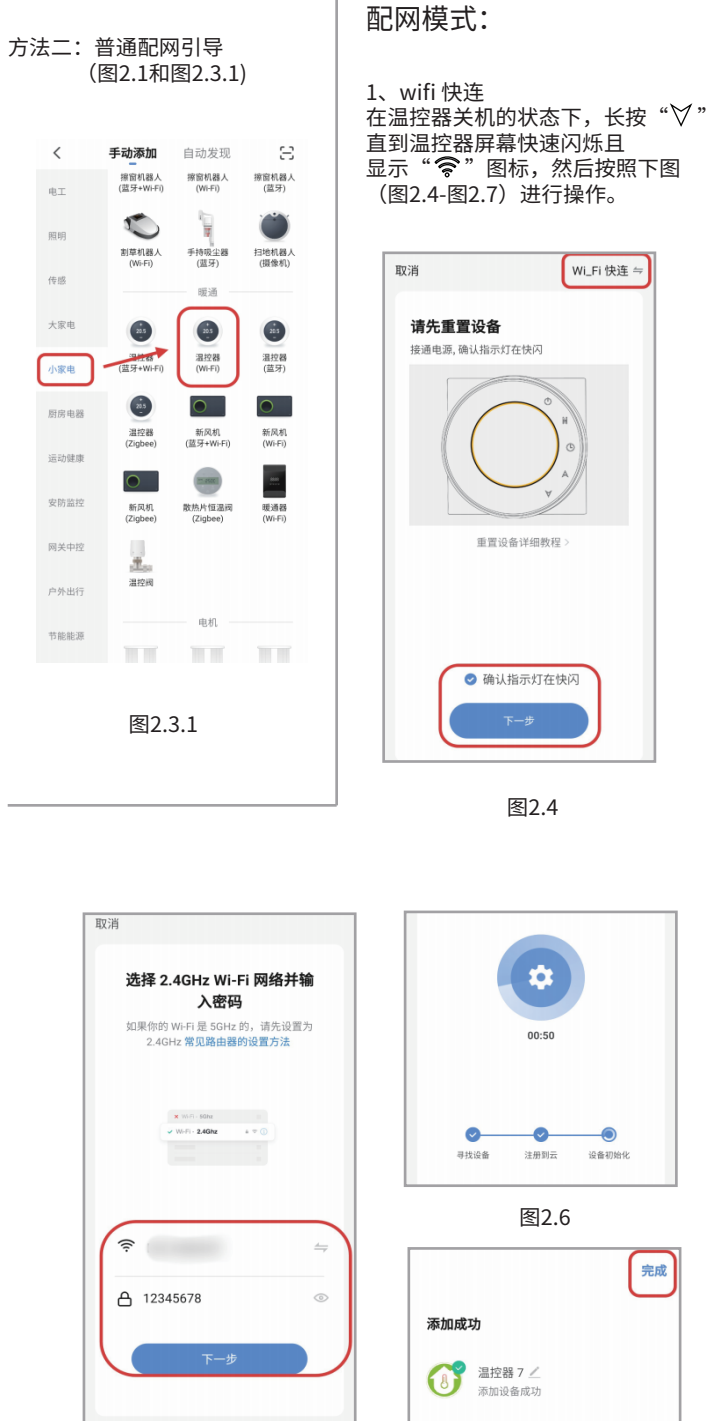

图2.5

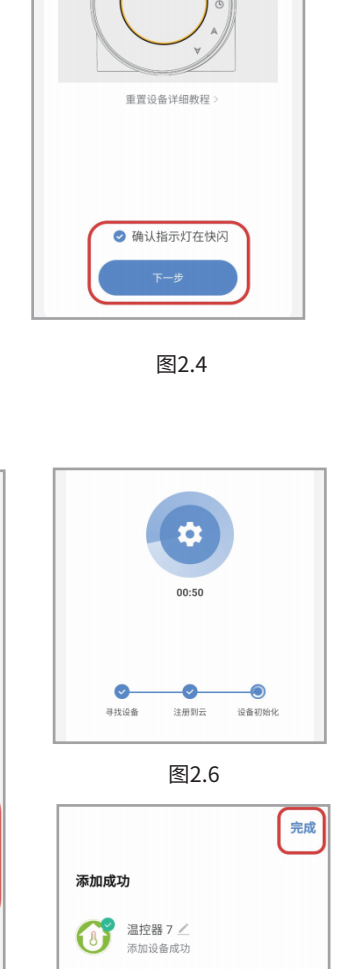

图2.7

Wi\_Fi 快连 ⇒

| 直到温控器屏幕缓慢闪烁且显<br>,则继续长按直至出现" <b>②</b> "<br>)进行操作。                                                                                                    |
|----------------------------------------------------------------------------------------------------|
| 取消<br>加加の(後を視式) ペ<br>第二ののでは、<br>第二ののでは、<br>第二ののでのでは、<br>第二ののでのでのでのでのでのでのでのでのでのでのでのでのでのでのでのでのでのでの |
| <ul> <li>● 确认指示灯在價內</li> <li>下一步</li> </ul>                                                                                                    |
|                                                                                                    |

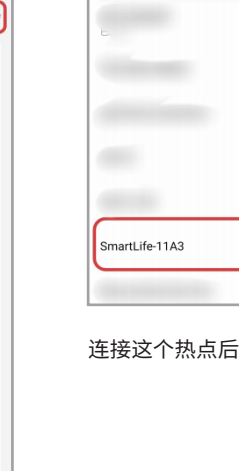

く 无线网络

无线网络

高级设置

附近免费热点

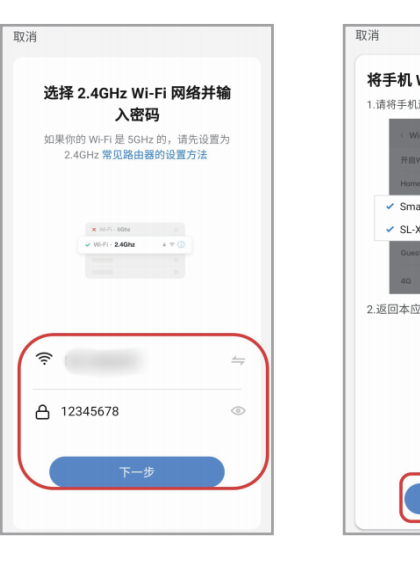

图2.10

| Wi-Fi 连接到设备热点    |          |
|------------------|----------|
| 几连接到下图所示热点       |          |
| ₩ 🖌 🗎 12:30      | 手动模式     |
| (Wi-Fi           | 编程模式     |
| ne 🔒 🗢           | 2冊1主1天工6 |
| artLife-XXXX 🗢 🛈 |          |
| ×XXX ≈ (i)       |          |
| ist 🔒 🗢          |          |
| 8 🖘              |          |
| 立用,继续添加设备        |          |
|                  | 房间温度-    |
|                  |          |
|                  | 温度调节-    |
|                  |          |
| 去连接              |          |

图2.11

房间温度-温度调节-

扫描此二维码

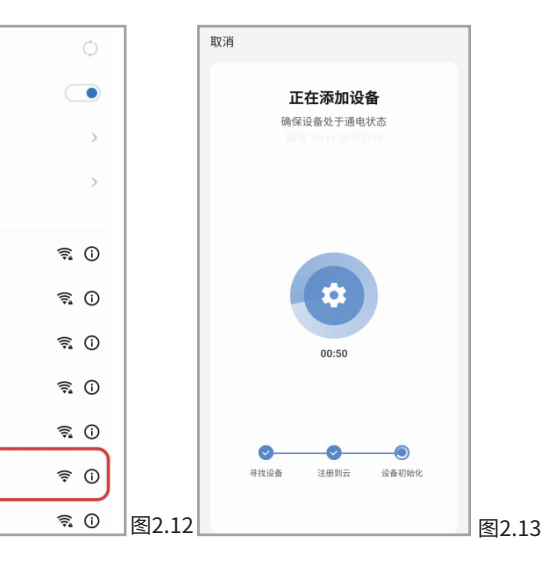

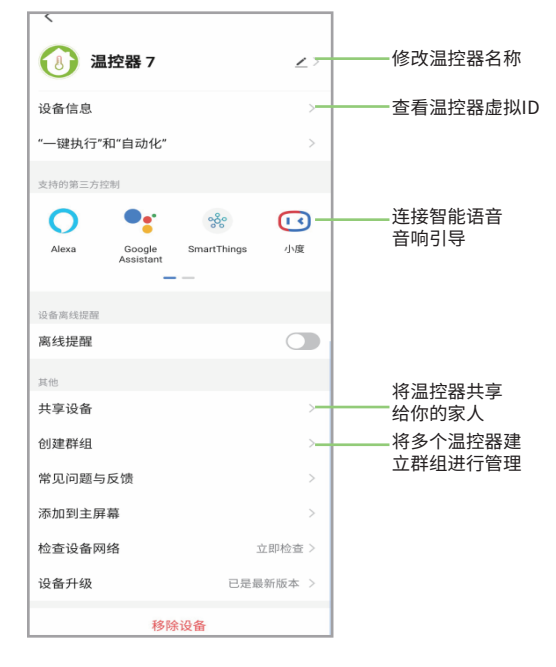

### 连接这个热点后,返回"smartlife"APP

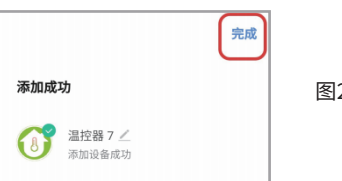

图2.14

## 常见异常处理

更多设置

| No. | 现象          | 处理方法                     |  |
|-----|-------------|--------------------------|--|
| 1   | 温控器打开但屏幕无显示 | 检查LCD面板和电源盒之间的<br>端子是否松动 |  |
| 2   | 没有输出,但显示正常  | *使用新的液晶面板或电源盒来<br>更换旧的   |  |
| 3   | 室温与实际温度不同   | 在高级设置第一项温度补偿进行调整         |  |

## 我们竭诚为您服务

恒温器保修期自购买之日起保修24个月,超过保修期可能 额外收取服务费用,更多详情请直接与我们联系。

## APP操作界面说明(采暖)

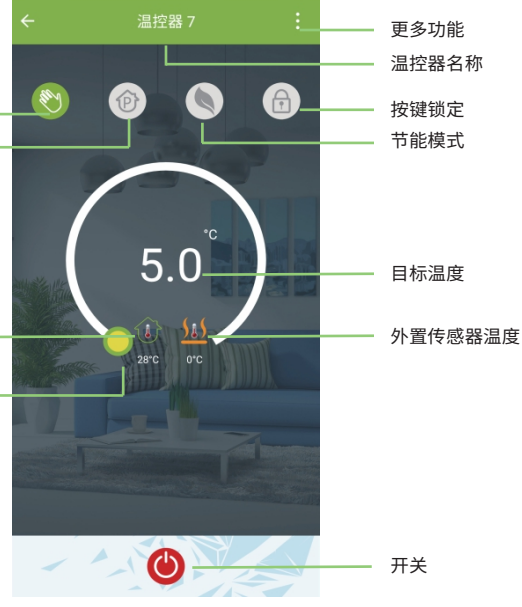